|                               | - 11doe.org                                                                                                    |
|-------------------------------|----------------------------------------------------------------------------------------------------|
| Year Renewable Professional L | icense Logged in as                                                                                                    |
|                               | <u>Update Profile</u>   <u>Logoff</u>   <u>Conta</u>                                                                                                    |
| ntroduction                   | Renewal Application - Introduction                                                                                                    |
|                               | Welcome to the Florida On-line Application for Teacher Certification!                                                                                                    |
| Name and Personal Details     | This application is for those individuals who are applying to renew their Professional Certificate. You may only submit this renewal application during the last year of the validity period of the Professional Certificate. Renewal requirements must be completed during the   |
| Contact Information           | validity period of the Professional Certificate being renewed and prior to the expiration of this certificate.                                                                                                    |
| Removed Subject(s)            | Please click here to locate the current requirements for renewal of your Professional Certificate.                                                                                                    |
| Application Questions         | If you hold an educator certificate from the National Board for Professional Teaching Standards (NBPTS), you may attach a copy of the<br>and back of the certificate to your file.                                                                                                |
| College Teaching Experience   | Please complete the application by entering your information and following the "Next" buttons through each of the application sections.                                                                                                    |
| Academic Training             | <ul> <li>Complete the Legal Disclosure Affidavit section and verify the information is correct.</li> </ul>                                                                                                    |
| egal Disclosure               | Authorize payment of non-refundable application processing fees. If you are employed in a Florida public or charter school: You mus                                                                                                    |
| Affidavit                     | authorize payment of the non-refundable application processing fees using the established payment procedures of your employing<br>school district. Please contact your employing district for guidance on how to submit payment to complete your application.                     |
| Sealed & Expunged             | If you are not currently employed in a Florida public or charter school: You must authorize payment of the non-refundable application                                                                                                    |
| Criminal Offense              | processing fees using your Visa or MasterCard credit card in order to submit your online application to the Bureau of Educator Certificati<br>• Submit additional documentation as directed in the "File Attachments" section, including any other educator certificates.         |
| Professional Sanction         |                                                                                                    |
| JS Citizenship                | Your application cannot be evaluated until it is complete and received in the Bureau of Educator Certification. A complete application includes submission of the appropriate non refundable fees. Once completed all applications are processed in data                          |
| Race & Ethnicity              | order and you will be notified in writing of your application status within 30 days of receiving your completed application.                                                                                                    |
| ACTFL Record                  | WARNING: Giving false information in order to obtain or renew a Florida educator's certificate is a criminal offense under Florida law.                                                                                                    |
| DLPT Record                   | Anyone giving false information is subject to criminal prosecution as well as disciplinary action by the Education Practices Commission.<br>you are employed in a Florida public or charter school and have certification questions or questions regarding the processing of your |
| GRE Test Score                | application, please contact your employing school district. If you are not currently employed in a Florida public or charter school, please contact the Florida Department of Education by clicking this link.                                                                    |
| Renewal Credit                |                                                                                                    |
| Renewal Credit - SWD          | Press "Next" to continue.                                                                                                    |
| District Affiliation          | Press "Cancel" to cancel this application and return to the main menu.                                                                                                    |
| Attachments                   |                                                                                                    |
| Summary (pre-fees)            | Next Canc                                                                                                    |

## 1. Introduction Page

Please review important information about the following:

- Application Type;
- Requirements for Renewal;
- Legal Disclosure;
- Submission of Payment;
- Processing Timeline; and
- Warning about false information.

Click Next to proceed to the next page.

If this application is the incorrect application, you may select Cancel to return to the main menu.

| 5 Year Renewable Professional L                                                          | icense                                                                                                    | Logged in as                                 |
|------------------------------------------------------------------------------------------|----------------------------------------------------------------------------------------------------|----------------------------------------------|
|                                                                                          |                                                                                                    | <u> Update Profile   Logoff   Contact Us</u> |
| Introduction<br>Function Suitability<br>Name and Personal Details<br>Contact Information | Renewal Application - Function Suitability<br>Your answers to this preliminary questionnaire are not a part of your application to be reviewed b<br>Answer the questions and press "Next".<br>Press "Previous" to return to the previous section.<br>Press "Cancel" to cancel this application and return to the main menu. | y the Department of Education.               |
| Removed Subject(s)                                                                       | Question                                                                                                    | Answer                                       |
| Application Questions                                                                    | Has your Professional Certificate expired?                                                                                                    | ⊖ Yes                                        |
| College Teaching Experience                                                              | Did you complete all renewal requirements prior to the expiration of this certificate?                                                                                                    |                                              |
| Academic Training                                                                        |                                                                                                    | O Yes<br>O No                                |
| Legal Disclosure                                                                         |                                                                                                    |                                              |
| Affidavit                                                                                |                                                                                                    | Previous Next Cancel                         |
| Sealed & Expunged                                                                        |                                                                                                    |                                              |
| Criminal Offense                                                                         |                                                                                                    |                                              |
| Professional Sanction                                                                    |                                                                                                    |                                              |
| US Citizenship                                                                           |                                                                                                    |                                              |
| Race & Ethnicity                                                                         |                                                                                                    |                                              |
| ACTFL Record                                                                             |                                                                                                    |                                              |
| DLPT Record                                                                              |                                                                                                    |                                              |
| GRE Test Score                                                                           |                                                                                                    |                                              |
| Renewal Credit                                                                           |                                                                                                    |                                              |
| Renewal Credit - SWD                                                                     |                                                                                                    |                                              |
| District Affiliation                                                                     |                                                                                                    |                                              |
| Attachments                                                                              |                                                                                                    |                                              |
| Summary (pre-fees)                                                                       |                                                                                                    |                                              |
|                                                                                          |                                                                                                    |                                              |
|                                                                                          | © 2017. MicroPact Version:3.0.0.503 (vpdcl 582)                                                                                                    |                                              |

# 2. Function Suitability Questions

# Respond to the following three questions to determine if you are completing the correct application:

|                                   | Response                          |                                       |  |
|-----------------------------------|-----------------------------------|---------------------------------------|--|
| Question                          | Yes                               | No                                    |  |
| Has your Professional Certificate | Error. The system will not allow  | Answer "no" if your Professional      |  |
| Expired?                          | you to proceed if you do not hold | Certificate is valid at the time that |  |
|                                   | a valid certificate.              | you complete the application.         |  |
| Did you complete all renewal      | You must answer yes to complete   | At this time, the system will not     |  |
| requirements prior to the         | the application.                  | allow you to continue if you          |  |
| expiration of this certificate?   |                                   | answer "no to this question.          |  |

|                                                                                                    | LENT OF<br>ON<br>-fidoe.org                                                                                                    |
|----------------------------------------------------------------------------------------------------|----------------------------------------------------------------------------------------------------|
| 5 Year Renewable Professional L                                                                                                    | icense Logged in as                                                                                                    |
|                                                                                                    | Update Profile   Logoff   Contact U                                                                                                    |
| Introduction  Function Suitability Name and Personal Details  Contact Information Removed Subject(s)  Application Questions College Teaching Experience Academic Training Legal Disclosure Affidavit Sealed & Expunged Criminal Offense | Renewal Application - Name and Personal Details     First, middle, and last name: If you have had a legal name change, please attach documentation through the "File Attachments" section.     Social Security Number: See SSN Statement below (Please enter your valid Social Security Number or your Federal Employer     Identification Number (FEIN)     Birth Date: Date should be filled out in MMDDDYYYY format.     SSN Statement:     Collection of your Social Security Number (SSN) is required pursuant to §1012.56, Florida Statutes, for the purpose of promoting the public     policy of Florida relating to child support. Your SSN is used by the Department of Revenue, as authorized     under §1012.21, Florida Statutes, as Florida's agency for administration of the Title IV-D program of the federal Social Security Act for child     support enforcement. Failure to provide your SSN to Educator Certification will prevent issuance of your Florida Educator's Certificate.     Enter your personal details and press "Next" to continue.     Press "Previous" to return to the previous section.     Press "Cancel" to cancel this application and return to the main menu.     Title:     Eirst Name: |
| Professional Sanction<br>US Citizenship<br>Race & Ethnicity<br>ACTFL Record<br>DLPT Record<br>GRE Test Score<br>Renewal Credit                                                                                                    | Middle Name:<br>Last Name:<br>Suffix:<br>U.S. SSN or FEIN:<br>Birthdate:<br>Gender:<br>Male                                                                                                    |
| Renewal Credit - SWD<br>District Affiliation<br>Attachments<br>Summary (pre-fees)                                                                                                    | Previous Next Cancel                                                                                                    |

#### 3. Name and Personal Details

Review information and verify if it is correct. You may update the selection for gender.

If the information is incorrect:

- contact your employing district office, or
- contact the Bureau of Educator Certification if you are employed by a private school organization or you are not currently employed as an educator.

Per the instructions provided, please attach documentation of your legal name change through the Attachments section at the end of the application.

| Year Renewable Professional L | icense                                                                                                    | Logged in as                                                                                                    |
|-------------------------------|----------------------------------------------------------------------------------------------------|----------------------------------------------------------------------------------------------------|
|                               |                                                                                                    | Update Profile   Logoff   Contact                                                                                                    |
| Introduction                  | Renewal Application                                                                                                    | - Contact Information                                                                                                    |
|                               | The following address                                                                                                    | types are mandatory. Please add these in order to continue.                                                                                                    |
| Function Suitability          | <ul> <li>Mailing Address: The Email Address: The Email Address: Th</li></ul> | his is the address to which all official correspondence will be mailed from our office.<br>is email address as required by Florida Statute 1012-561, FS will be used for official communication to vou from the                 |
| Name and Personal Details     | Florida Bureau of E                                                                                                    | Educator Certification. Please ensure that your email account recognizes flobe.org as an approved sender, and that filtered as snam or junk mail by your email service provider (do we need snare for alternate email address). |
| Contact Information           | Country: If your add                                                                                                    | dress is outside the U.S, please choose the country from the drop-down list.                                                                                                    |
| Removed Subject(s)            |                                                                                                    |                                                                                                    |
| Application Questions         | Press "Add" to add an                                                                                                    | optional address.                                                                                                    |
| College Teaching Experience   | Answer the questions a                                                                                                    | and press "Next" to continue.                                                                                                    |
| Academic Training             | Press "Previous" to ret                                                                                                    | urn to the previous section.                                                                                                    |
| Legal Disclosure              | Press "Cancel" to canc                                                                                                    | el this application and return to the main menu.                                                                                                    |
| Affidavit                     | Main Address                                                                                                    |                                                                                                    |
| Sealed & Expunged             | Street Number:                                                                                                    |                                                                                                    |
| Criminal Offense              | Addresses                                                                                                    |                                                                                                    |
| Professional Sanction         | * Address:                                                                                                    |                                                                                                    |
| US Citizenship                |                                                                                                    |                                                                                                    |
| Race & Ethnicity              |                                                                                                    |                                                                                                    |
| ACTFL Record                  | * Zip Code: 😡                                                                                                    |                                                                                                    |
| DLPT Record                   | * City:                                                                                                    | OCOEE                                                                                                    |
| GRE Test Score                | * State:                                                                                                    |                                                                                                    |
| Renewal Credit                | O-mat in                                                                                                    |                                                                                                    |
| Renewal Credit - SWD          | County:                                                                                                    |                                                                                                    |
| District Affiliation          | * Country:                                                                                                    | United States                                                                                                    |
| Attachments                   | Phone Number:                                                                                                    | (999) 999-9999                                                                                                    |
| Summary (pre-fees)            | Extension:                                                                                                    |                                                                                                    |
|                               | ∗ E-mail:                                                                                                    |                                                                                                    |
|                               | Add Another Contac                                                                                                    | t                                                                                                    |
|                               | Contact Type:                                                                                                    | Add                                                                                                    |
|                               |                                                                                                    |                                                                                                    |

# 4. Contact Information

Please review the mailing address and email address on file with the Bureau of Educator Certification. If you need to make changes, please edit the fields.

You may add an additional contact information record by clicking Add.

| Note: We recommend the use of a personal email account. Some district email servers prevent the |  |  |
|-------------------------------------------------------------------------------------------------|--|--|
| receipt of automated emails.                                                                    |  |  |

| FLORIDA DEPARTMENT OF<br>EDUCATION<br>fidec.org                   |                                                                                                    |                                                      |             |                    |                |                      |
|-------------------------------------------------------------------|----------------------------------------------------------------------------------------------------|------------------------------------------------------|-------------|--------------------|----------------|----------------------|
| 5 Year Renewable Professional License Logged in as                |                                                                                                    |                                                      |             |                    |                |                      |
|                                                                   |                                                                                                    |                                                      |             | Update             | Profile   Logo | off   <u>Contact</u> |
| Introduction<br>Function Suitability<br>Name and Personal Details | Renewal Application - Remove Subject(s)<br>Press Back to return to the previous screen<br>The records below display all of your existing is<br>You may request the removal of any of the sub | sued subjects<br>jects below that have a check box n | ext to them |                    |                |                      |
| Contact Information                                               | Subject                                                                                                    | Rank                                                 | Status      | Effective          | Expiry Date    | Request for          |
| Removed Subject(s)                                                | 1035/6 - Music Grades K-12                                                                                                    | 5 Year Renewable Professional                        | Issued      | Date<br>07/01/2013 | 06/30/2018     | deletion?            |
| Application Questions                                             |                                                                                                    |                                                      | 100000      | 0//0//2010         | 00/00/2010     |                      |
| College Teaching Experience                                       |                                                                                                    |                                                      | Unc         | heck All Pre       | evious Nex     | t Cancel             |
| Academic Training                                                 |                                                                                                    |                                                      |             |                    |                |                      |
| Legal Disclosure                                                  |                                                                                                    |                                                      |             |                    |                |                      |
| Affidavit                                                         |                                                                                                    |                                                      |             |                    |                |                      |
| Sealed & Expunged                                                 |                                                                                                    |                                                      |             |                    |                |                      |
| Criminal Offense                                                  |                                                                                                    |                                                      |             |                    |                |                      |
| Professional Sanction                                             |                                                                                                    |                                                      |             |                    |                |                      |
| US Citizenship                                                    |                                                                                                    |                                                      |             |                    |                |                      |
| Race & Ethnicity                                                  |                                                                                                    |                                                      |             |                    |                |                      |
| ACTFL Record                                                      |                                                                                                    |                                                      |             |                    |                |                      |
| DLPT Record                                                       |                                                                                                    |                                                      |             |                    |                |                      |
| GRE Test Score                                                    |                                                                                                    |                                                      |             |                    |                |                      |
| Renewal Credit                                                    |                                                                                                    |                                                      |             |                    |                |                      |
| Renewal Credit - SWD                                              |                                                                                                    |                                                      |             |                    |                |                      |
| District Affiliation                                              |                                                                                                    |                                                      |             |                    |                |                      |
| Attachments                                                       |                                                                                                    |                                                      |             |                    |                |                      |
| Summary (pre-fees)                                                |                                                                                                    |                                                      |             |                    |                |                      |
|                                                                   |                                                                                                    |                                                      |             |                    |                |                      |

# 5. Remove Subject(s)

This page lists the subject(s) currently on your professional certificate.

# IMPORTANT: PLEASE READ CAREFULLY

| If you are not removing subject coverages on<br>your certificate: | If you are requesting the removal of subject<br>coverage(s) currently on your certificate: |
|-------------------------------------------------------------------|--------------------------------------------------------------------------------------------|
| Click Next to proceed to the next page.                           | Select the checkbox next to the subject.                                                   |
|                                                                   | Please contact your district for local policies regarding the deletion of subjects.        |
|                                                                   | Click Next to proceed to the next page.                                                    |

|                                                                                                    | ENT OF<br>ON<br>Filde.org                                                                                                    |                                      |
|----------------------------------------------------------------------------------------------------|----------------------------------------------------------------------------------------------------|--------------------------------------|
| 5 Year Renewable Professional Li                                                                                                    | icense                                                                                                    | Logged in as                         |
|                                                                                                    |                                                                                                    | Update Profile   Logoff   Contact Us |
| Introduction  Function Suitability Name and Personal Details Contact Information Removed Subject(s) Application Questions College Teaching Experience Academic Training Legal Disclosure Affidavit Sealed & Expunged Criminal Offense Professional Sanction US Citizenship Race & Ethnicity ACTFL Record DLPT Record GRE Test Score Renewal Credit Benewal Credit SUD | Renewal Application - Application Questions<br>Answer the questions and press "Next" to continue.<br>Press "Previous" to return to the previous section.<br>Press "Cancel" to cancel this application and return to the main menu.<br>Do you hold a valid National Board for Professional Teaching Standards (NBPTS) Certificate? | Update Profile   Logoff   Contact Us |
| District Affiliation                                                                                                    |                                                                                                    |                                      |
| Attachments                                                                                                    |                                                                                                    |                                      |
| Summary (pre-fees)                                                                                                    |                                                                                                    |                                      |
|                                                                                                    | © 2017. MicroPact Version:3.0.0.457 (vpdcl 511)                                                                                                    |                                      |

# 6. Application Questions

Indicate if you hold a National Board for Professional Teaching Standards (NBPTS) certificate.

Select Yes or No from the drop down menu.

NOTE: If you select Yes, please submit a copy of your certificate in the Attachments section.

|                                                                                                    | - nuecong                                                                                                    |
|----------------------------------------------------------------------------------------------------|----------------------------------------------------------------------------------------------------|
| Year Renewable Professional L                                                                                                    | icense Logged in as                                                                                                    |
|                                                                                                    | Update Profile   Logoff   Conta                                                                                                    |
| Introduction  Function Suitability Name and Personal Details Contact Information Removed Subject(s)  Application Questions College Teaching Experience Academic Training Legal Disclosure | Renewal Application - College Teaching Experience         Add Another Record - College Teaching Experience         Add         College Teaching Experience         If you have teaching experience at the college level and meet the criteria below, it may be to your advantage to submit a letter on college/university letterhead from the dean or registrar that includes the following information regarding your college teaching experience. Once this information has been reviewed, you will then be advised in writing of any change in your certification status.         *       Institution:         Verification must indicate that you taught for at least two semesters as a full-time       *         *       instructional employee, OR that your partime teaching experience is equivalent to |
| Affidavit<br>Sealed & Expunged<br>Criminal Offense<br>Professional Sanction                                                                                                    | at least two semesters of full-time<br>instructional employment  * Semester Hours  Remove                                                                                                    |
| US Citizenship<br>Race & Ethnicity                                                                                                    | Previous Next Cancel                                                                                                    |
| ACTFL Record                                                                                                    |                                                                                                    |
| DLPT Record                                                                                                    |                                                                                                    |
| GRE Test Score                                                                                                    |                                                                                                    |
| Renewal Credit                                                                                                    |                                                                                                    |
| Renewal Credit - SWD                                                                                                    |                                                                                                    |
| District Affiliation                                                                                                    |                                                                                                    |
| Attachments                                                                                                    |                                                                                                    |
| Summary (pre-fees)                                                                                                    |                                                                                                    |

# 7. College Teaching Experience

| If you do not have college teaching experience: | If you have college teaching experience:                                |  |  |
|-------------------------------------------------|-------------------------------------------------------------------------|--|--|
| Click Next to proceed to the next page.         | Click Add to enter a new record to display the fields                   |  |  |
|                                                 | above.                                                                  |  |  |
|                                                 | Enter the name of the institution.                                      |  |  |
|                                                 | Select the correct radio button for Full-time or Part-                  |  |  |
| If you accidentally click the "add" button:     | time.                                                                   |  |  |
| Click Remove.                                   | Fater the sumbar of conceptor bound but                                 |  |  |
|                                                 | Enter the number of semester hours earned by students taking the course |  |  |
| Click Ok to confirm that you want to delete the |                                                                         |  |  |
| nage                                            | Provide a verification letter per the instructions on                   |  |  |
| page.                                           | the page. You can upload the letter in the                              |  |  |
|                                                 | Attachments section at the end of the application.                      |  |  |
|                                                 |                                                                         |  |  |
|                                                 | Click Next to proceed to the next page.                                 |  |  |

|                                  | ENT OF<br>ON<br>filde.org                                                                                                    |         |
|----------------------------------|----------------------------------------------------------------------------------------------------|---------|
| 5 Year Renewable Professional Li | cense Logged in as                                                                                                    |         |
|                                  | Update Profile   Logoff   Con                                                                                                  | tact Us |
| Introduction                     | Renewal Application - Academic Training                                                                                        |         |
| Eunction Suitability             | Add Another Record - Academic Training Add                                                                                     |         |
| Name and Personal Details        |                                                                                                    |         |
| Contact Information              | Record each college and university separately using the complete name of the institution. Submit official transcripts from all |         |
| Removed Subject(s)               | institutions from which you have earned a degree or completed isolated coursework.                                             | _       |
| Application Questions            | Name of College/University:                                                                                                    | ~       |
| College Teaching Experience      | * Institution:                                                                                                    |         |
| Academic Training                | * Degree Sought or Farned:                                                                                                    |         |
| Legal Disclosure                 | Degree Sought of Lameu.                                                                                                    |         |
| Affidavit                        | * Did you Receive a Degree from this<br>Institution? (Yes or No)                                                               |         |
| Sealed & Expunged                | If your answer is <b>Yes</b> , complete the following:                                                                         |         |
| Criminal Offense                 | Major Mulcio                                                                                                    |         |
| Professional Sanction            |                                                                                                    |         |
| US Citizenship                   | Graduation Date: Month/Year 12/15/2003 (mm/ddyyyy)                                                                             |         |
| Race & Ethnicity                 | City/Branch Campus: ORLANDO                                                                                                    |         |
| ACTFL Record                     | * State and/or Country:                                                                                                    |         |
| DLPT Record                      | Last Name while Attending                                                                                                    |         |
| GRE Test Score                   | School/College:                                                                                                    |         |
| Renewal Credit                   | Previous Next Cancel                                                                                                    |         |
| Renewal Credit - SWD             |                                                                                                    |         |
| District Affiliation             |                                                                                                    |         |
| Attachments                      |                                                                                                    |         |
| Summary (pre-fees)               |                                                                                                    |         |
|                                  |                                                                                                    |         |
|                                  | © 2017. MicroPact Version:3.0.0.457 (vpdcl 511)                                                                                |         |

#### 8. Academic Training

This screen includes information about the institutions where you earned your degrees or took postsecondary coursework.

Your information may be populated based on transcript(s) that you submitted to us. Pre-populated information cannot be updated (as seen in the above screenshot).

You will <u>not</u> need to submit any official transcripts already on file. **Please only submit official transcripts since your last certification application.** 

If the information is not populated, please enter information for ALL fields.

Click Add to submit additional information about your academic training.

NOTE: Entering this information does not replace an official transcript.

| Year Renewable Professional I | License Logged in as                                                                                                    |  |  |
|-------------------------------|----------------------------------------------------------------------------------------------------|--|--|
|                               | Update Profile   Logoff   Cont                                                                                                    |  |  |
| ntroduction                   | Renewal Application - Legal Disclosure                                                                                                    |  |  |
| Eunction Suitability          | Legal Disclosure Response                                                                                                    |  |  |
| ame and Personal Details      | Florida Law requires you to provide a YES or NO answer to the questions within the Legal Disclosure section of your application,                                                                                                    |  |  |
| contact Information           | even it previously submitted. If you answered YES to any question in the Legal Disclosure section on the application form, you must<br>provide detailed complete information for each affirmative response within the corresponding section in this Legal Disclosure |  |  |
| Removed Subject(s)            | Supplement.                                                                                                    |  |  |
| Application Questions         | You are not required to acknowledge minor traffic violations. The criminal offense of Driving Under the Influence (DUI) or Driving<br>While Intoxicated (DWI) is not a minor traffic violation and should be disclosed on this form.                                 |  |  |
| College Teaching Experience   | Having a criminal history or administrative sanction against a professional license does not automatically disqualify a person from                                                                                                    |  |  |
| cademic Training              | receiving a Florida Educator's Certificate, but such incidents will prompt a review by the Office of Professional Practices Services.                                                                                                    |  |  |
| egal Disclosure               | A person is ineligible for educator certification if the person has been convicted of a disqualifying offense as listed in Section<br>1012.315 Florida Statutes. Please refer to www.mvfloridateacher.com for more information.                                      |  |  |
| Affidevit                     | For each of the following questions, if your answer is VES, places select VES, Otherwise, select NO                                                                                                    |  |  |
|                               |                                                                                                    |  |  |
| Criminal Offense              | SEALED OR EXPUNGED RECORD(S)                                                                                                    |  |  |
| Chiminal Oriense              | Have you ever had any record sealed or                                                                                                    |  |  |
| rotessional Sanction          | criminal offense?                                                                                                    |  |  |
| JS Citizensnip                | Have you ever had any record sealed or                                                                                                    |  |  |
| vace & Ethnicity              | of a criminal offense?                                                                                                    |  |  |
| ACTEL Record                  | Have you ever had any record sealed or                                                                                                    |  |  |
|                               | withheld on a criminal of offense?                                                                                                    |  |  |
| GRE Test Score                | Have you ever had any record sealed or<br>* expunded in which you pled nolo                                                                                                    |  |  |
| Renewal Credit                | contendere to a criminal offense?                                                                                                    |  |  |
| Renewal Credit - SWD          | Have you ever had any record sealed or  * expunged in which you pled guilty to a                                                                                                    |  |  |
| District Affiliation          | criminal offense?                                                                                                    |  |  |
| Attachments                   | Have you ever had any record sealed or<br>expunged in which you entered into a                                                                                                    |  |  |
| Summary (pre-fees)            | * pretrial diversion program or deferred<br>prosecution program related to a criminal O Yes O No                                                                                                    |  |  |
|                               | offense?                                                                                                    |  |  |
|                               | Do you have a petition pending to seal or                                                                                                    |  |  |
|                               |                                                                                                    |  |  |
|                               | CRIMINAL OFFENSE RECORD(S)                                                                                                    |  |  |
|                               | * Have you ever been convicted of a criminal offense?                                                                                                    |  |  |
|                               | Have you ever been found guilty of a                                                                                                    |  |  |
|                               | criminal offense? O Yes O No                                                                                                    |  |  |
|                               | Have you ever had adjudication withheld                                                                                                    |  |  |
|                               | on a criminal oriense? Ves U No                                                                                                    |  |  |
|                               | Have you ever pled nolo contendere to a                                                                                                    |  |  |

## 9. Legal Disclosure

# For each of the following questions, if your answer is YES, please select YES. Otherwise, select NO. Carefully review instructions on this screen.

Florida Law requires you to provide a **YES** or **NO** answer to the questions within the Legal Disclosure section of your application, even if previously submitted.

If you answered YES to any question in the Legal Disclosure section on the application form, you must provide detailed complete information for each affirmative response within the corresponding section in this Legal Disclosure Supplement.

Click Next to proceed to the next page.

| * Have you ever pled guilty to a criminal<br>offense? O Yes O No                                                                                                    |
|----------------------------------------------------------------------------------------------------|
| <ul> <li>Have you ever entered into a pretrial</li> <li>diversion program or deferred prosecution<br/>program related to a criminal offense?</li> <li>Yes</li> <li>No</li> </ul>                                                   |
| * Are there currently charges pending against you for any criminal offense? O Yes O No                                                                                                    |
| PROFESSIONAL LICENSE OR CERTIFICATE SANCTION(S)                                                                                                    |
| <ul> <li>Have you ever had a professional license</li> <li>or certificate sanctioned or disciplined in<br/>this state or any other state?</li> </ul>                                                                               |
| Have you ever been DENIED a professional license or certificate in this * state or any other state even if the certificate or license was later issued with conditions or limitations?                                             |
| <ul> <li>Have you ever had a professional license</li> <li>or certificate suspended or revoked in this<br/>state or any other state?</li> </ul>                                                                                    |
| Have you ever surrendered, resigned, or<br>relinquished a professional license or<br>* certificate in this state or any other state<br>during or following an investigation into<br>allegations of misconduct?                     |
| Have you ever had a professional license<br>or professional certificate disciplined in this<br>* state or any other state by receiving a<br>letter of reprimand, fine, probation or any<br>other restriction or special condition? |
| Do you have any current investigative<br>action pending in this state or any other<br>* state against a professional license or<br>certificate or against an application for a<br>professional license or certificate?             |
| Do you have any current disciplinary action<br>pending in this state or any other state<br>* against a professional license or certificate<br>or against an application for a professional<br>license or certificate?              |
| Previous Next Cancel                                                                                                    |
| © 2017. MicroPact Version:3.0.0.457 (vpdcl 511)                                                                                                    |

## 9. Legal Disclosure (continued)

For each of the following questions, if your answer is YES, please select YES. Otherwise, select NO.

#### Carefully review instructions on this screen.

Florida Law requires you to provide a **YES** or **NO** answer to the questions within the Legal Disclosure section of your application, even if previously submitted.

If you answered YES to any question in the Legal Disclosure section on the application form, you must provide detailed complete information for each affirmative response within the corresponding section in this Legal Disclosure Supplement.

|                                   | Int of Internet in the Internet in the Interne |
|-----------------------------------|----------------------------------------------------------------------------------------------------|
| 5 Year Renewable Professional Lic | ense Logged in as                                                                                                    |
|                                   | Update Profile   Logoff   Contact Us                                                                                                    |
| later destine                     | Renewal Application - Affidavit                                                                                                    |
| inuoducuon                        |                                                                                                    |
| Function Suitability              | Amoavit                                                                                                    |
| Name and Personal Details         | Legal Disclosure Affidavit                                                                                                    |
| Contact Information               | I do harshy affirm that all information                                                                                                    |
| Removed Subject(s)                | provided in this Legal Disclosure section                                                                                                    |
| Application Questions             | * and supplement to my application for a res into Florida Educator's Certificate is true,                                                                                                    |
| College Teaching Experience       | accurate, and complete.                                                                                                    |
| Academic Training                 | WARNING: GIVING FALSE INFORMATION IN ORDER TO OBTAIN OR RENEW A FLORIDA EDUCATOR'S CERTIFICATE IS A<br>CRIMINAL OFFENSE UNDER FLORIDA LAW, ANYONE GIVING FALSE INFORMATION ON THIS AFFIDAVIT IS SUBJECT TO                                                                                                    |
| Legal Disclosure                  | CRIMINAL PROSECUTION, AS WELL AS DISCIPLINARY ACTION BY THE EDUCATION PRACTICES COMMISSION.                                                                                                    |
| Affidavit                         | Application Affidavite                                                                                                    |
| Sealed & Expunged                 |                                                                                                    |
| Criminal Offense                  | Under penalty of periupy 1 do bereby                                                                                                    |
| Professional Sanction             | certify that I subscribe to and will uphold<br>* the principles incorporated in the Yes No                                                                                                    |
| US Citizenship                    | Constitution of the United State of America<br>and the Constitution of the State of Elorida                                                                                                    |
| Race & Ethnicity                  | WARNING: GIVING FALSE INFORMATION IN ORDER TO OBTAIN OR RENEW A FLORIDA EDUCATOR'S CERTIFICATE IS A                                                                                                    |
| ACTFL Record                      | CRIMINAL OFFENSE UNDER FLORIDA LAW. ANYONE GIVING FALSE INFORMATION ON THIS AFFIDAVIT IS SUBJECT TO<br>CRIMINAL PROSECUTION. AS WELL AS DISCIPLINARY ACTION BY THE EDUCATION PRACTICES COMMISSION.                                                                                                    |
| DLPT Record                       |                                                                                                    |
| GRE Test Score                    | Payment Affidavit                                                                                                    |
| Renewal Credit                    | I agree to pay the Non-Refundable<br>Application Processing Fee, You must                                                                                                    |
| Renewal Credit - SWD              | authorize payment using your VISA or                                                                                                    |
| District Affiliation              | application processing fees in order to                                                                                                    |
| Attachments                       | Bureau of Educator Certification.                                                                                                    |
| Summary (pre-fees)                | WARNING: GIVING FALSE INFORMATION IN ORDER TO OBTAIN OR RENEW A FLORIDA EDUCATOR'S CERTIFICATE IS A<br>CRIMINAL OFFENSE UNDER FLORIDA LAW. ANYONE GIVING FALSE INFORMATION ON THIS AFFIDAVIT IS SUBJECT TO                                                                                                    |
|                                   | CRIMINAL PROSECUTION, AS WELL AS DISCIPLINARY ACTION BY THE EDUCATION PRACTICES COMMISSION.                                                                                                    |
|                                   | Previous Next Cancel                                                                                                    |
|                                   | © 2017. MicroPact Version:3.0.0.457 (vpdcl 511)                                                                                                    |

# **10. Legal Disclosure Affidavit and Application Affidavits**

| Legal Disclosure Affidavit                                                                                                    | Oath Affidavit                                                                                                    | Payment Affidavit                                                                                                    |
|----------------------------------------------------------------------------------------------------|----------------------------------------------------------------------------------------------------|----------------------------------------------------------------------------------------------------|
| Select Yes or No to affirm that<br>all information provided in this<br>Legal Disclosure section and<br>supplement to my application<br>for a Florida Educator's<br>Certificate is true, accurate,<br>and complete. | Select Yes or No to certify that you<br>will subscribe to and will uphold<br>the principles incorporated in<br>the Constitution of the United<br>State of America and the<br>Constitution of the State of<br>Florida. | Select Yes or No to agree to pay the Non-<br>Refundable Application Processing Fee.<br>You must authorize payment using your<br>VISA or MASTERCARD for the non-<br>refundable application processing fees in<br>order to submit your online application to<br>the Bureau of Educator Certification.<br><b>NOTE: If you are employed by a school<br/>district (including charter schools), select</b><br>Yes and contact your employer to arrange<br>payment. You are not required to use a |

| FLORIDA DEPARTM               | AENT OF                                 |                                  |
|-------------------------------|-----------------------------------------|----------------------------------|
| Year Renewable Professional L | icense                                  | Logged in as                     |
|                               |                                         | Update Profile   Logoff   Contac |
| Introduction                  | Renewal Application - Sealed & Expunged |                                  |
| Function Suitability          | Add Another Record - Sealed & Expunde   | Add                              |
| Name and Personal Details     | Cooled & Evolution                      |                                  |
| Contact Information           | City Where Arrested:                    |                                  |
| Removed Subject(s)            | - Only Where Arreated.                  |                                  |
| Application Questions         | * State:                                |                                  |
| College Teaching Experience   | * Date of Arrest:                       | (mm/dd/yyyy)                     |
| Academic Training             | * Charge:                               |                                  |
| Legal Disclosure              | * Plea:                                 |                                  |
| Affidavit                     |                                         |                                  |
| Sealed & Expunged             | * Disposition (Outcome):                | Ũ                                |
| Criminal Offense              |                                         |                                  |
| Professional Sanction         |                                         | Remove                           |
| US Citizenship                |                                         | Previous Next Cancel             |
| Race & Ethnicity              |                                         |                                  |
| ACTFL Record                  |                                         |                                  |
| DLPT Record                   |                                         |                                  |
| GRE Test Score                |                                         |                                  |
| Renewal Credit                |                                         |                                  |
| Renewal Credit - SWD          |                                         |                                  |
| District Affiliation          |                                         |                                  |
| Attachments                   |                                         |                                  |
| Summary (pre-fees)            |                                         |                                  |
|                               |                                         |                                  |

# 11. Sealed and Expunged

# Carefully review instructions on the Legal Disclosure screen (see pages 9 and 10).

| If you answered YES to any question in the Sealed<br>and Expunged section of the Legal Disclosure on<br>the application form:                             | If you answered NO to any question relating to<br>Sealed and Expunged records:                                         |
|----------------------------------------------------------------------------------------------------|----------------------------------------------------------------------------------------------------|
| You <u>must</u> provide detailed complete information for<br>each affirmative response within the Sealed and<br>Expunged section in this Legal Disclosure | Click Next to proceed to the next page.                                                                                |
| Supplement.                                                                                                    | If you click the "add" button in error:                                                                                |
| Click Add to enter a new record to display the fields above.                                                                                              | Click Remove.<br>Click Ok to confirm that you want to delete the<br>record, and then click Next to proceed to the next |
| Enter information for all required fields.                                                                                                    | page.                                                                                                    |
| Click Add to enter additional record(s).                                                                                                    |                                                                                                    |
| Click Next to proceed to the next page.                                                                                                    |                                                                                                    |

|                               | - maneang                              |         |                                 |
|-------------------------------|----------------------------------------|---------|---------------------------------|
| Year Renewable Professional L | icense                                 |         | Logged in as                    |
|                               |                                        |         | Update Profile   Logoff   Conta |
| Introduction                  | Renewal Application - Criminal Offense |         |                                 |
| Function Suitability          | Add Another Record - Criminal Offe     | nse Add |                                 |
| Name and Personal Details     | Criminal Offense                       | _       |                                 |
| Contact Information           | * City Where Arrested:                 |         |                                 |
| Removed Subject(s)            |                                        | ×       |                                 |
| Application Questions         | * State:                               | ,       |                                 |
| College Teaching Experience   | * Date of Arrest: 😡                    |         |                                 |
| Academic Training             | * Charge:                              |         |                                 |
| Legal Disclosure              | * Plea:                                |         |                                 |
| Affidavit                     |                                        |         | ~                               |
| Sealed & Expunged             | * Disposition (Outcome):               |         | G                               |
| criminal Offense              |                                        |         | *                               |
| Professional Sanction         |                                        | Remove  |                                 |
| US Citizenship                |                                        |         | Denvious Next Cancel            |
| Race & Ethnicity              |                                        |         | Previous Next Cancer            |
| ACTFL Record                  |                                        |         |                                 |
| DLPT Record                   |                                        |         |                                 |
| GRE Test Score                |                                        |         |                                 |
| Renewal Credit                |                                        |         |                                 |
| Renewal Credit - SWD          |                                        |         |                                 |
| District Affiliation          |                                        |         |                                 |
| Attachments                   |                                        |         |                                 |
| Summary (pre-fees)            |                                        |         |                                 |

## 12. Criminal Offense

Carefully review instructions on the Legal Disclosure screen (see pages 9 and 10).

| If you answered YES to any question in the<br>Criminal Offense section of the Legal Disclosure<br>on the application form: | If you answered NO to any question relating to Criminal Offense records:                           |  |
|----------------------------------------------------------------------------------------------------|----------------------------------------------------------------------------------------------------|--|
| You must provide detailed complete information for<br>each affirmative response within the Criminal                        | Click Next to proceed to the next page.                                                            |  |
| Offense section in this Legal Disclosure Supplement.                                                                       | If you click the "add" button in error:                                                            |  |
| above.                                                                                                    | Click Remove.                                                                                      |  |
| Enter information for all required fields.                                                                                 | Click Ok to confirm that you want to delete the record, and then click Next to proceed to the next |  |
| Click Add to enter additional record(s).                                                                                   | page.                                                                                              |  |
| Click Next to proceed to the next page.                                                                                    |                                                                                                    |  |

| ear Renewable Professional I | icense                                       | Longed in se                  |
|------------------------------|----------------------------------------------|-------------------------------|
| car nenewable rioleoblonare  |                                              | Update Profile   Logoff   Cor |
|                              |                                              |                               |
| ntroduction                  | Renewal Application - Professional Sanction  |                               |
| Function Suitability         | Add Another Record - Professional Sanc       | ions Add                      |
| Name and Personal Details    | Professional Sanctions                       |                               |
| Contact Information          | * State                                      | ✓                             |
| Removed Subject(s)           | * State.                                     |                               |
| Application Questions        | <ul> <li>Date of Allegation: </li> </ul>     |                               |
| College Teaching Experience  | <ul> <li>License/Certificate: (2)</li> </ul> |                               |
| Academic Training            | * Issuing Agency:                            |                               |
| D Legal Disclosure           |                                              | ~                             |
| Affidavit                    | * Disposition (Outcome):                     |                               |
| Sealed & Expunged            |                                              |                               |
| Criminal Offense             |                                              | Remove                        |
| rofessional Sanction         | 2                                            | Previous Next Cancel          |
| JS Citizenship               |                                              |                               |
| Race & Ethnicity             |                                              |                               |
| ACTFL Record                 |                                              |                               |
| DLPT Record                  |                                              |                               |
| GRE Test Score               |                                              |                               |
| Renewal Credit               |                                              |                               |
| Renewal Credit - SWD         |                                              |                               |
| District Affiliation         |                                              |                               |
| Attachments                  |                                              |                               |
| Summary (pre-fees)           |                                              |                               |

## **13.** Professional Sanction

# Carefully review instructions on the Legal Disclosure screen (see pages 9 and 10).

| If you answered YES to any question in the                   | If you answered NO to any question relating to              |  |
|--------------------------------------------------------------|-------------------------------------------------------------|--|
| Professional Sanction section of the Legal                   | Professional Sanction records:                              |  |
| Disclosure on the application form:                          |                                                             |  |
| You must provide detailed complete information for each      | Click Next to proceed to the next page.                     |  |
| affirmative response within the Professional Sanction        |                                                             |  |
| section in this Legal Disclosure Supplement.                 |                                                             |  |
|                                                              | If you click the "add" button in error:                     |  |
| Click Add to enter a new record to display the fields above. |                                                             |  |
|                                                              | Click Remove.                                               |  |
| Enter information for all required fields.                   |                                                             |  |
|                                                              | Click Ok to confirm that you want to delete the record, and |  |
| Click Add to enter additional record(s).                     | then click Next to proceed to the next page.                |  |
|                                                              |                                                             |  |
| Click Next to proceed to the next page.                      |                                                             |  |

| LDOCKII                        | fildee.org                                                                                   |                                                                                                    |
|--------------------------------|----------------------------------------------------------------------------------------------|----------------------------------------------------------------------------------------------------|
| Year Renewable Professional Li | cense                                                                                        | Logged in as                                                                                                    |
|                                |                                                                                              | Update Profile   Logoff   Conta                                                                                                    |
|                                | Penewal Application - US Citizenship                                                         |                                                                                                    |
| Introduction                   | Kenewar Application - 05 Citizenamp                                                          |                                                                                                    |
| Function Suitability           | Add Another Record - US Citizenship                                                          | Add                                                                                                    |
| Name and Personal Details      | US Citizenship                                                                               |                                                                                                    |
| Contact Information            | Please indicate if you are a citizen of the Ur                                               | nited States.                                                                                                    |
| Removed Subject(s)             | Arriver a U.S. Olivera                                                                       |                                                                                                    |
| Application Questions          | <ul> <li>Are you a U.S. Citizen?</li> </ul>                                                  | 🔿 Yes 🖲 No                                                                                                    |
| College Teaching Experience    | An applicant who is not a United States citiz<br>status must be established through the Unit | zen may apply for the Statement of Status of Eligibility. However, appropriate immigration<br>ed States Citizenship and Immigration Services (USCIS) prior to employment |
| Academic Training              | states must be established unough the onit                                                   | ea eace eace on composition of the composition of the composition of the composition.                                                                                    |
| Legal Disclosure               | Work Authorized:                                                                             | ◯ Yes ◯ No                                                                                                    |
| Affidavit                      |                                                                                              |                                                                                                    |
| Sealed & Expunged              |                                                                                              | Previous Next Cancel                                                                                                    |
| Criminal Offense               |                                                                                              |                                                                                                    |
| Professional Sanction          |                                                                                              |                                                                                                    |
| JS Citizenship                 |                                                                                              |                                                                                                    |
| Race & Ethnicity               |                                                                                              |                                                                                                    |
| ACTFL Record                   |                                                                                              |                                                                                                    |
| DLPT Record                    |                                                                                              |                                                                                                    |
| GRE Test Score                 |                                                                                              |                                                                                                    |
| Renewal Credit                 |                                                                                              |                                                                                                    |
| Renewal Credit - SWD           |                                                                                              |                                                                                                    |
| District Affiliation           |                                                                                              |                                                                                                    |
| Attachments                    |                                                                                              |                                                                                                    |
| Summary (pre-fees)             |                                                                                              |                                                                                                    |
|                                |                                                                                              |                                                                                                    |

# 14. U.S. Citizenship

Indicate if you are a citizen of the United States. Select Yes or No.

If you are not a citizen of the United States, select Yes or No if you are authorized to work in the United States.

| FLORIDA DEPARTM                                 | AENT OF<br>filocarg                             |              |                                      |
|-------------------------------------------------|-------------------------------------------------|--------------|--------------------------------------|
| 5 Year Renewable Professional L                 | icense                                          |              | Logged in as                         |
|                                                 |                                                 |              | Update Profile   Logoff   Contact Us |
| Introduction                                    | Renewal Application - Race & Ethnicity          |              |                                      |
| Function Suitability                            | Race and Ethnicity                              |              |                                      |
| Name and Personal Details                       | What is your race/ethnicity? This section is op | tional.      |                                      |
| Contact Information                             | Are you Hispanic or Latino? (choose only        |              |                                      |
| Removed Subject(s)                              | one)                                            | () Yes () No |                                      |
| Application Questions                           | Optional, mark all that apply                   |              |                                      |
| College Teaching Experience                     | Are you American Indian or Alaskan<br>Native?   | O Yes O No   |                                      |
| Academic Training                               |                                                 |              |                                      |
| Legal Disclosure                                | Are you Asian?                                  | 🔿 Yes 🔿 No   |                                      |
| Affidavit                                       | Annung black an African American 2              |              |                                      |
| Sealed & Expunged                               | Are you black of Aincarl American?              | 🔿 Yes 🔿 No   |                                      |
| Criminal Offense                                | Are you Native Hawaiian or Pacific              |              |                                      |
| Professional Sanction                           | isianusi :                                      |              |                                      |
| US Citizenship                                  | Are you white or Caucasian?                     | 🔿 Yes 🔿 No   |                                      |
| Race & Ethnicity                                |                                                 |              |                                      |
| ACTFL Record                                    |                                                 |              | Previous Next Cancel                 |
| DLPT Record                                     |                                                 |              |                                      |
| GRE Test Score                                  |                                                 |              |                                      |
| Renewal Credit                                  |                                                 |              |                                      |
| Renewal Credit - SWD                            |                                                 |              |                                      |
| District Affiliation                            |                                                 |              |                                      |
| Attachments                                     |                                                 |              |                                      |
| Summary (pre-fees)                              |                                                 |              |                                      |
|                                                 | 1                                               |              |                                      |
| © 2017. MicroPact Version:3.0.0.460 (vpdcl 515) |                                                 |              |                                      |

## **15. Race and Ethnicity- OPTIONAL**

Respond Yes or No to the race and ethnicity questions.

| Year Renewable Professional L | License Logged in as .                                                                                                    |
|-------------------------------|----------------------------------------------------------------------------------------------------|
|                               | Update Profile   Logoff   Conta                                                                                                    |
| Introduction                  | Renewal Application - ACTFL Record                                                                                                    |
| Function Suitability          | Add Another Decord American Council Teaching of Earlign Languages                                                                                                    |
| Name and Personal Details     | Aud Andurer Record - American Council reaching of Foreign Languages                                                                                                    |
| Contact Information           | American Council reaching of Foreign Languages                                                                                                    |
| Removed Subject(s)            | both the ACTFL oral proficiency interview and the written proficiency test in this world language earned no more than ten (10) years<br>price the deta of applications. Context Longuage Testing Interpreted (www.longuage.earned.earned.e |
| Application Questions         | administrator, to determine if both tests are offered for this world language.                                                                                                    |
| College Teaching Experience   | ✓                                                                                                    |
| Academic Training             | * Language Area:                                                                                                    |
| Legal Disclosure              | Date OPI was taken/completed? (mm/dd/yyyy)                                                                                                    |
| Affidavit                     | Please submit official documentation of                                                                                                    |
| Casled & Evounded             | level on the ACTFL oral proficiency                                                                                                    |
| Criminal Offense              | no more than ten (10) years prior to the                                                                                                    |
| Professional Sanction         | date of application.                                                                                                    |
|                               | offered for this world language                                                                                                    |
|                               | Date WPT was taken/completed? (mmiddlyyyy)                                                                                                    |
| Race & Ethnicity              | Please submit official documentation of                                                                                                    |
| CTFL Record                   | level on the ACTFL written proficiency                                                                                                    |
| DLPT Record                   | more than ten (10) years prior to the date                                                                                                    |
| GRE Test Score                | of application.                                                                                                    |
| Renewal Credit                | official Language resum international <u>www.languagetesung.com</u> , the official ACT Litest administration, to determine in the test is offered for this world language                                                                                                    |
| Renewal Credit - SWD          | Remove                                                                                                    |
| District Affiliation          |                                                                                                    |
| Attachments                   | Previous Next Cancel                                                                                                    |
| Summary (pre-fees)            |                                                                                                    |

# 16. American Council Teaching of Foreign Languages

Note: Only applies to educators who hold select world language coverages on their professional certificate.

| If you do not have ACTFL records:                                | If you have ACTFL records:                                                                    |  |  |
|------------------------------------------------------------------|-----------------------------------------------------------------------------------------------|--|--|
| Click Next to proceed to the next page.                          | Information may be pre-populated based on official test scores.                               |  |  |
| If you click the "add" button in error:                          | If information is not pre-populated, click Add to enter a new record to display fields above. |  |  |
| Click Remove.<br>Click Ok to confirm that you want to delete the | Note: Record does not impact renewal of professional certificate.                             |  |  |
| record, and then click Next to proceed to the next page.         | Enter information for all fields.                                                             |  |  |
|                                                                  | Click Next to proceed to the next page.                                                       |  |  |

| FLORIDA DEPARTM                                                                          | ENT OF<br>ON<br>fidecarg                                                                                          |                                                                  |
|------------------------------------------------------------------------------------------|----------------------------------------------------------------------------------------------------|------------------------------------------------------------------|
| 5 Year Renewable Professional Li                                                         | cense                                                                                                    | Logged in as                                                     |
|                                                                                          |                                                                                                    | Update Profile   Logoff   Contact Us                             |
| Introduction<br>Function Suitability<br>Name and Personal Details<br>Contact Information | Renewal Application - DLPT Record<br>Add Another Record - Defense Language P<br>Defense Language Proficiency Test | Proficiency Test Add                                             |
| Removed Subject(s)                                                                       | and listening tests in this world language earner                                                                 | ed no more than ten (10) years prior to the date of application. |
| Application Questions     College Teaching Experience                                    | * Language Area:                                                                                                  | <b>v</b>                                                         |
| Academic Training                                                                        | What is the DLPT examination date?                                                                                | (mm/dd/yyyy)                                                     |
| Legal Disclosure                                                                         | What is your DLPT examination score?                                                                              |                                                                  |
| <ul> <li>Affidavit</li> </ul>                                                            | LIS Prof Level:                                                                                                   | <b>`</b>                                                         |
| Sealed & Expunged                                                                        | RDG Exam Date:                                                                                                    | (mm/dd/yyyy)                                                     |
| Criminal Offense                                                                         | RDG Exam Score:                                                                                                   |                                                                  |
| Professional Sanction                                                                    | RDG Prof Level:                                                                                                   | ×                                                                |
| US Citizenship                                                                           |                                                                                                    | Remove                                                           |
| Race & Ethnicity                                                                         |                                                                                                    |                                                                  |
| ACTFL Record                                                                             |                                                                                                    | Previous Next Cancel                                             |
| DLPT Record                                                                              |                                                                                                    |                                                                  |
| GRE Test Score                                                                           |                                                                                                    |                                                                  |
| Renewal Credit                                                                           |                                                                                                    |                                                                  |
| District Affiliation                                                                     |                                                                                                    |                                                                  |
| Attachments                                                                              |                                                                                                    |                                                                  |
| Summary (pre-fees)                                                                       |                                                                                                    |                                                                  |
|                                                                                          |                                                                                                    |                                                                  |
|                                                                                          |                                                                                                    |                                                                  |

17. Defense Language Proficiency Test

Note: Only applies to educators who hold select world language coverages on their professional certificate and served in the military.

| If you do not have DLPT records:                   | If you have DLPT records:                                                |  |  |
|----------------------------------------------------|--------------------------------------------------------------------------|--|--|
| Click Next to proceed to the next page.            | Information may be pre-populated based on                                |  |  |
|                                                    | official test scores.                                                    |  |  |
|                                                    |                                                                          |  |  |
| If you click the "add" button in error:            | If information is not pre-populated, click Add to<br>enter a new record. |  |  |
| Click Remove.                                      |                                                                          |  |  |
| Click Ok to confirm that you want to delete the    | Note: Record does not impact renewal of professional certificate.        |  |  |
| record, and then click Next to proceed to the next |                                                                          |  |  |
| page.                                              | Enter information for all fields.                                        |  |  |
|                                                    |                                                                          |  |  |
|                                                    | Click Next to proceed to the next page.                                  |  |  |

|                                  | ENT OF<br>ON                                                                                                    |                                      |
|----------------------------------|----------------------------------------------------------------------------------------------------|--------------------------------------|
| 5 Year Renewable Professional Li | cense                                                                                                    | Logged in as                         |
|                                  |                                                                                                    | Update Profile   Logoff   Contact Us |
| Introduction                     | Renewal Application - GRE Test Score         Add Another Record - GRE General Test Scores         GRE General Test Scores         • Date of the GRE Test:         · Verbal Reasoning Scaled Score:         • Verbal Reasoning Result:         • QR Test Date:         · Quantitative Reasoning Result         · Quantitative Reasoning Scaled Score:         • AR Test Date:         · AR Test Date:         · Analytical Reasoning Result         · Analytical Reasoning Result | Update Profile   Logoff   Contact Us |
|                                  | © 2017. MicroPact Version:3.0.0.460 (vpdcl 515)                                                                                                    |                                      |

# 18. Graduate Record Examination (GRE) General Test Scores

# Note: Only applies to educators who used GRE to satisfy the general knowledge requirement.

| If you do not have GRE records:                    | If you have GRE records:                          |
|----------------------------------------------------|---------------------------------------------------|
| Click Next to proceed to the next page.            | Information may be pre-populated based on         |
|                                                    | official test scores.                             |
|                                                    |                                                   |
| If you click the "add" button in error:            | If information is not pre-populated, click Add to |
|                                                    | enter a new record.                               |
| Click Remove.                                      |                                                   |
|                                                    | Note: Record does not impact renewal of           |
| Click Ok to confirm that you want to delete the    | professional certificate.                         |
| record, and then click Next to proceed to the next |                                                   |
| page.                                              | Enter information for all fields.                 |
|                                                    |                                                   |
|                                                    | Click Next to proceed to the next page.           |

| FLORIDA DEPARTM                                                                                                    | IENT OF<br>ON<br>fide.org                                                                                                    |
|----------------------------------------------------------------------------------------------------|----------------------------------------------------------------------------------------------------|
| 5 Year Renewable Professional Li                                                                                                    | icense Logged in as                                                                                                    |
|                                                                                                    | Update Profile   Logoff   Contact Us                                                                                                    |
| Introduction  Function Suitability Name and Personal Details Contact Information Removed Subject(s)  Application Questions College Teaching Experience Academic Training  Legal Disclosure  Affidavit Sealed & Expunged Criminal Offense Professional Sanction  US Citizenship Race & Ethnicity ACTFL Record DLPT Record GRE Test Score Renewal Credit Renewal Credit Renewal Credit Renewal Credit - SWD District Affiliation Attachments Summary (pre-fees) | Renewal Application - Renewal Credit         Add Another Record - Renewal Credits         Add Another Record - Renewal Credits         Please add renewal credits for each subject you wish to renew. You may select Add to record more credits.         • Subject(s) to be renewed:         Renewal Method (College Credit, Florida         • Subject Area Examination, NBPTS         Certificate [Y or N]):         Includes "banked" Inservice Points             Previous       Next |
|                                                                                                    | © 2017. MicroPact Version:3.0.0.460 (vpdcl 515)                                                                                                    |

#### **19. Renewal Credit**

You must enter at least one record for renewal credit. All renewal credit records will be verified by district staff or BEC staff.

Click Add to enter a new record to display the fields above.

Enter the following required information:

- Select the subject to be renewed from the drop down menu.
- Select the renewal method for the subject to be renewed.
  - If you select inservice points, you will be asked to identify the inservice provider (district). If you district is not listed, select other.

Click Add to enter additional record(s) if you have multiple subjects.

| FLORIDA DEPARTM               | I CON<br>fidocarg                             |                          |                        |                                         |
|-------------------------------|-----------------------------------------------|--------------------------|------------------------|-----------------------------------------|
| Year Renewable Professional L | icense                                        |                          |                        | Logged in as                            |
|                               |                                               |                          |                        | Update Profile   Logoff   Conta         |
| Introduction                  | Renewal Application - Renewal Credit - SWD    |                          |                        |                                         |
| Function Suitability          | Add Another Record - Renewal Credits - SW     | D Add                    |                        |                                         |
| Name and Personal Details     | Renewal Credits - SWD                         |                          |                        |                                         |
| Contact Information           | Please add any available SWD credits. You ma  | v select Add to record m | nore credits.          |                                         |
| Removed Subject(s)            |                                               | ,                        |                        |                                         |
| Application Questions         | Do you have any available SWD Credit<br>(s)?: | O Yes - Current          | Yes - Banked<br>Credit | No - I have not yet obtained<br>credits |
| College Teaching Experience   | laskadas "kaskad" lasas ing Deista            |                          | oroun                  | troats                                  |
| Academic Training             | Includes banked Inservice Points              | 0 100 0 100              |                        |                                         |
| Eegal Disclosure              |                                               |                          |                        | Previous Next Cancel                    |
| Affidavit                     |                                               |                          |                        |                                         |
| Sealed & Expunged             |                                               |                          |                        |                                         |
| Criminal Offense              |                                               |                          |                        |                                         |
| Professional Sanction         |                                               |                          |                        |                                         |
| US Citizenship                |                                               |                          |                        |                                         |
| Race & Ethnicity              |                                               |                          |                        |                                         |
| ACTFL Record                  |                                               |                          |                        |                                         |
| DLPT Record                   |                                               |                          |                        |                                         |
| GRE Test Score                |                                               |                          |                        |                                         |
| Renewal Credit                |                                               |                          |                        |                                         |
| Renewal Credit - SWD          | -                                             |                          |                        |                                         |
| District Affiliation          |                                               |                          |                        |                                         |
| Attachments                   |                                               |                          |                        |                                         |
| Summary (pre-fees)            |                                               |                          |                        |                                         |
|                               |                                               |                          |                        |                                         |

## 20. Renewal Credit SWD (Students With Disabilities)

You must enter at least one record for renewal credit for teaching Students with Disabilities (SWD). All renewal credit records will be verified by district staff or BEC staff.

Click Add to enter a new record to display the fields above.

Select the radio button for Yes- Current Credit or No- I have not yet obtained credits.

#### Note: Banked credit for SWD credit is not yet available.

Select the radio button for No for "includes banked inservice points".

Click Add to enter additional record(s) if you have multiple subjects.

| 5 Year Renewable Professional License       Logged in as         Update Profile   Logoff   Contact U         Introduction       If you are affiliated or employed with a district, please complete the following section. If you do not know the district number, you may click here to see a list of all districts and their number in parentheses.         **Note: For Districts 1-9 you may only use a single digit number when entering your District Relation, if you enter a zero before the number the software will not allow you to proceed.         Contact Information       If you are not employed by a district, please use 100         Removed Subject(s)       Press "Add" to add a related license.         Press "Delete" to delete a related license.         Press "Previous" to return to the previous section.         Press "Next" when finished adding/changing the related licenses.         Press "Cancel" to cancel this application and return to the main menu.         Legal Disclosure       District Affiliation         Affidavit       Relation Name: District Affiliation (Required: Y )                                | FLORIDA DEPARTM                                                                                                    | ENT OF<br>ON<br>Fldee.org                                                                                                    |
|----------------------------------------------------------------------------------------------------|----------------------------------------------------------------------------------------------------|----------------------------------------------------------------------------------------------------|
| Introduction       Renewal Application - District Affiliation         If you are affiliated or employed with a district, please complete the following section. If you do not know the district number, you may click here to see a list of all districts and their number in parentheses.         Name and Personal Details       Fronction Suitability         Contact Information       If you are not employed by a district, please use 100         Removed Subject(s)       Press "Add" to add a related license.         Press "Delete" to delete a related license.         Press "Delete" to delete a related license.         Press "Next" when finished adding/changing the related licenses.         Press "Cancel" to cancel this application and return to the main menu.         Legal Disclosure       District Affiliation         Affidavit       Relation Name: District Affiliation (Required: Y )                                                                                                    | Year Renewable Professional L                                                                                                    | icense Logged in as                                                                                                    |
| Introduction       Renewal Application - District Affiliation         If you are affiliated or employed with a district, please complete the following section. If you do not know the district number, you may click here to see a list of all districts and their number in parentheses.         "Name and Personal Details       "Note: For District 1-9 you may only use a single digit number when entering your District Relation, if you enter a zero before the number the software will not allow you to proceed.         Contact Information       If you are not employed by a district, please use 100         Removed Subject(s)       Press "Add" to add a related license.         Press "Delete" to delete a related license.         Press "Delete" to delete a related license.         Press "Previous" to return to the previous section.         Press "Next" when finished adding/changing the related licenses.         Press "Cancel" to cancel this application and return to the main menu.         Legal Disclosure       District Affiliation         Affidavit       Relation Name:       District Affiliation (Required: Y ) |                                                                                                    | <u>Update Profile   Logoff   Contact U</u>                                                                                                    |
| Sealed & Expunged       Your Role:       Individual         Criminal Offense       Other Party Role:       District         Professional Sanction       POLK       District - 53         Race & Ethnicity       District - 53       Registered         ACTFL Record       If you are affiliated or employed with a district, please complete the following section. If you do not know the district number, you may click here to see a list of all districts and their number in parentheses.         DLPT Record       GRE Test Score         Renewal Credit       Renewal Credit         Renewal Credit       Swmmary (pre-fees)                                                                                                    | Introduction  Function Suitability Name and Personal Details Contact Information Removed Subject(s)  Application Questions College Teaching Experience Academic Training Legal Disclosure Affidavit Sealed & Expunged Criminal Offense Professional Sanction US Citizenship Race & Ethnicity ACTFL Record DLPT Record GRE Test Score Renewal Credit Renewal Credit - SWD District Affiliation Attachments Summary (pre-fees) | Description ( collect of the collect of the collect o |

# 21. District Affiliation

## IMPORTANT: PLEASE READ CAREFULLY. You may not have two affiliations or no affiliation.

| If you work for a Florida School District (including charter schools):                                                   | If you are employed by a private school or if you are<br>not employed by a Florida school district:                                             |
|----------------------------------------------------------------------------------------------------|----------------------------------------------------------------------------------------------------|
| This screen displays the name and number of your employing school district. You will pay your district for your renewal. | Your affiliation needs to display as 100 in order to be processed properly by the Bureau of Educator Certification. <b>You will pay online.</b> |
| 1. If it is correct, click Next to proceed to the next page.                                                             |                                                                                                    |
| OR                                                                                                    | 1. If it is correct, click Next to proceed to the next page.                                                                                    |
| 2. If an incorrect affiliation displays, click on the Delete                                                             | OR                                                                                                    |
| Relation link.                                                                                                    | 2. If an existing affiliation record displays, click on the Delete                                                                              |
|                                                                                                    | Relation link.                                                                                                    |
| On the next screen, enter your district number and click Add.                                                            |                                                                                                    |
| For districts, single digits for 1-9. If you do not know your                                                            | On the next screen, enter 100 and click Add.                                                                                                    |
| district number, click on the link on the page.                                                                          |                                                                                                    |
|                                                                                                    | You affiliation now displays as 100.                                                                                                    |
| You affiliation now displays as your current district.                                                                   |                                                                                                    |
|                                                                                                    | Click Next to proceed to the next page.                                                                                                    |
| Click Next to proceed to the next page.                                                                                  |                                                                                                    |
|                                                                                                    |                                                                                                    |

| FLORIDA DEPARTM                                                                                                    | ENT OF<br>ON<br>- fidoe.org                                                                                                    |                                                                                                    |
|----------------------------------------------------------------------------------------------------|----------------------------------------------------------------------------------------------------|----------------------------------------------------------------------------------------------------|
| 5 Year Renewable Professional L                                                                                                    | icense                                                                                                    | Logged in as                                                                                                    |
|                                                                                                    |                                                                                                    | Update Profile   Logoff   Contact Us                                                                                                    |
| Introduction  Function Suitability Name and Personal Details Contact Information Removed Subject(s)  Application Questions College Teaching Experience Academic Training  Legal Disclosure  Affidavit Sealed & Expunged Criminal Offense Professional Sanction  US Citizenship Race & Ethnicity ACTFL Record DLPT Record GRE Test Score Renewal Credit Renewal Credit Renewal Credit - SWD District Affiliation Attachments Summany (on fean) | Renewal Application - A<br>Application Attachment<br>If you hold a valid standar<br>certificate or an American<br>If you would like to add an<br>verification letter, Guidanc<br>form, or DS2019 form.<br>Each document should be<br>Locate a file with the "Bro<br>Press "Next" when there a<br>Press "Previous" to return<br>Press "Cancel" to cancel t<br>File Name:<br>Notes: | Ittachments         S         rd certificate issued by a state other than Florida, a National Board for Professional Teaching Standards (NBPTS)         Board for Certification of Teacher Excellence (ABCTE) certificate, please attach a copy for review.         ny of the following documents to your certification file, you may attach a copy: college teaching experience ce and Counseling practicum verification letter, CPR card, medical or military extension request letters, DD214         e submitted as a separate attachment and clearly labeled as to its contents.         wse" button and press "Attach" or "Remove" as is required.         are no more files to attach.         to the previous screen.         this application and return to the main menu.             Attach       Previous       Next       Cancel |
| Summary (pre-rees)                                                                                                    |                                                                                                    |                                                                                                    |
|                                                                                                    |                                                                                                    | © 2017. MicroPact Version:3.0.0.460 (vpdcl 515)                                                                                                    |

#### 22. Attachments (OPTIONAL)

Please upload documents concerning your renewal application in this section.

Clearly label the type of document in the notes section.

Sample documents include, but are not limited to,:

- Legal Name Change Documents
- Copy of National Board Certificate
- College Teaching Experience Verification Letter

#### Do not attach official transcripts.

| EDUCATI                         | ON<br>fidocarg                                              |                                                        |                         |                                     |                                                       |
|---------------------------------|-------------------------------------------------------------|--------------------------------------------------------|-------------------------|-------------------------------------|-------------------------------------------------------|
| 5 Year Renewable Professional L | icense                                                      |                                                        |                         |                                     | Logged in as                                          |
|                                 |                                                             |                                                        |                         |                                     | <u>Update Profile</u>   <u>Logon</u>   <u>Contact</u> |
| Introduction                    | Renewal Application - Ap                                    | plication Summary                                      |                         |                                     |                                                       |
| Function Suitability            | Review the data and press                                   | "Submit" to submit this                                | application.            |                                     |                                                       |
| Name and Personal Details       | Press "Previous" to the retu<br>Press "Cancel" to cancel th | irn to the previous secti<br>is application and return | on.<br>to the main menu |                                     |                                                       |
| Contact Information             |                                                             | is application and return                              | to the main menu.       |                                     |                                                       |
| Removed Subject(s)              |                                                             | License Type:                                          | 5 Year Renewable F      | Professional                        |                                                       |
| Application Questions           | Details                                                     | Application Date:                                      | 09/20/2017              |                                     |                                                       |
| College Teaching Experience     |                                                             | 1                                                      |                         |                                     |                                                       |
| Academic Training               |                                                             | 1                                                      |                         |                                     |                                                       |
| Legal Disclosure                | Application                                                 |                                                        |                         |                                     | Edit                                                  |
| <ul> <li>Affidavit</li> </ul>   | Questions                                                   |                                                        |                         |                                     |                                                       |
| Sealed & Expunged               |                                                             | 1                                                      |                         |                                     |                                                       |
| Criminal Offense                | Personal Details                                            | Full Name:                                             |                         |                                     | Edit                                                  |
| Professional Sanction           |                                                             | Professional Qualifie                                  | r:                      |                                     |                                                       |
| US Citizenship                  |                                                             | Birthdate:                                             | Gender:                 | Male Race:                          | Hispanic                                              |
| Race & Ethnicity                |                                                             |                                                        |                         |                                     |                                                       |
| ACTFL Record                    |                                                             | 1                                                      |                         |                                     |                                                       |
| DLPT Record                     | General                                                     | Main Address                                           |                         |                                     | Edit                                                  |
| GRE Test Score                  | Addresses                                                   |                                                        | OCOEE                   | , Florida                           |                                                       |
| Renewal Credit                  |                                                             |                                                        | 34761                   | E                                   |                                                       |
| Renewal Credit - SWD            |                                                             |                                                        | US                      |                                     |                                                       |
| District Affiliation            |                                                             | Phone Number:                                          |                         |                                     |                                                       |
| Attachments                     |                                                             | E-mail:                                                |                         |                                     |                                                       |
| Summary (pre-fees)              |                                                             |                                                        |                         |                                     |                                                       |
|                                 | Academic<br>Training                                        | Name of College/Uni                                    | iversity:               | UNIVERSITY OF CE<br>FLORIDA-ORLANDO | Edit<br>INTRAL<br>D-FL                                |

# 23. Summary (pre-fees)

Review your entries on the page.

Click edit if you need to make any changes prior to submitting your application.

Once you verify that all the information you entered is correct, click Submit at the bottom of the page.

You will be able to print a PDF summary of your application on the final screen (see page 26).

| 5 Year Renewable Professional License Logged in as                                                                                                    |                                      |  |
|----------------------------------------------------------------------------------------------------|--------------------------------------|--|
|                                                                                                    | Update Profile   Logoff   Contact Us |  |
| 5 Year Renewable Professional L<br>Introduction<br>Function Suitability<br>Name and Personal Details<br>Contact Information<br>Removed Subject(s)<br>Application Questions<br>College Teaching Experience<br>Academic Training<br>Legal Disclosure<br>Affidavit<br>Sealed & Expunged<br>Criminal Offense<br>Professional Sanction<br>US Citizenship<br>Race & Ethnicity<br>ACTFL Record<br>DLPT Record<br>GRE Test Score |                                      |  |
| Renewal Credit                                                                                                    |                                      |  |
|                                                                                                    |                                      |  |
| Attachmente                                                                                                    |                                      |  |
| Auachimenus                                                                                                    |                                      |  |
| Summary (pre-fees)                                                                                                    |                                      |  |
|                                                                                                    |                                      |  |
| © 2017. MicroPact Version:3.0.0.503 (vpdcl 582)                                                                                                    |                                      |  |

#### 24. Renewal Application- Attestation

Click the checkbox to affirm that all of the information that you have provided in this application is true, accurate, and complete.

Warning: Giving false information in order to obtain or renew a Florida Educator's Certificate is a criminal offense under Florida law. Anyone giving false information on this affidavit is subject to criminal prosecution, as well as disciplinary action by the Educator Practices Commission.

Click Submit to proceed to the final page.

| FLORIDA DEPARTMENT OF<br>EDUCATION<br>Fldec.org                                                                                                    |                                      |  |
|----------------------------------------------------------------------------------------------------|--------------------------------------|--|
| 5 Year Renewable Professional License #                                                                                                    | Logged in as                         |  |
|                                                                                                    | Update Profile   Logoff   Contact Us |  |
| Fee and Summary Report         Your application data has been submitted. Click on "View PDF Summary Report" and print this report for your records.         Press "Previous" to return to the main menu.         ATTENTION: If you are currently employed in a Florida Public or Charter school, you must authorize payment of the non-refundable application processing fees using the established payment procedures of your employing school district. Please contact your employing district for guidance on how to submit payment to complete your application.         Previous       Mark DDE Summary Report |                                      |  |

# 25. Fee and Summary Report

At this time you may print your PDF Summary Report.

A PDF Summary will be sent to the email address on file if you selected to receive email communication.

You may also view your PDF Summary on your Quick Start Menu documents section.

| If you are employed by a school district:                                                            | If you are employed by a private school<br>organization or no longer employed by a school<br>district:                                                                      |
|----------------------------------------------------------------------------------------------------|----------------------------------------------------------------------------------------------------|
| You will contact your employing school district for more information about their payment procedures. | You will submit online payment using a Visa or<br>Mastercard for the total of \$75.00 for a renewal<br>submitted prior to the expiration date on your<br>valid certificate. |
| You will pay \$75.00 for a renewal submitted prior to the expiration date on your valid certificate. |                                                                                                    |